## **GUIA PRÁTICO**

## Como publicar atos administrativos

Sistema Eletrônico de Informações

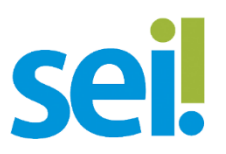

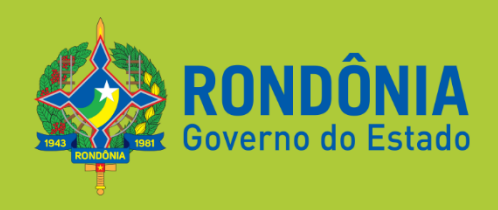

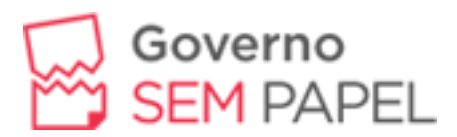

Para enviar matérias de atos administrativos oficiais para publicação no **Diário Oficial do Estado – DOE** realize os seguintes passos:

- 1. Assine o documento (autoridade competente).
- 2. Clique no ícone de **Agendar Publicação**. Obs.: Este botão aparece apenas paras as unidades configuradas no sistema, *se o botão não aparecer para você, mande um e-mail de solicitação para contato@seae.ro.gov.br*.

| GOVERNO DO ESTADO DE RONDÔNIA                                                                  |                                                                                                    |
|------------------------------------------------------------------------------------------------|----------------------------------------------------------------------------------------------------|
| sei                                                                                            | Para saber+ Menu Pesquisa                                                                                                    |
| <ul> <li>         9999.000095/2017-05      </li> <li>         Decreto 1234 (0024351)</li></ul> | Image: Constraint of the second second se |
|                                                                                                | GOVERNO DO ESTADO DE RONDÔNIA - A                                                                                                    |
|                                                                                                | Decreto N. 0024351, De 03 de novembro de 2017.                                                                                                    |
|                                                                                                | Dispõe sobre o uso<br>realização do proc<br>Executivo incluino<br>pública estadual de                                                                                                    |

Figura 1 - Botão Agendar Publicação.

 Em seguida você será encaminhado para o formulário de Agendar Publicação. Obs.: A data de disponibilização tem preenchimento automático do próximo dia, mas pode ser alterada;

| Sei. |                                                                                                    | Para saber≁ Menu Pesquisa | CONFIGURAÇÃO 🔻 🧮 🕅 🌲 |
|------|----------------------------------------------------------------------------------------------------|---------------------------|----------------------|
| Sel: | Agendar Publicação  Documento: Tipo: 0024351 Decreto 1234 Assinantes: Matheus  Motivo: Veiculo: Publicação ▼ DIOF  Resumo: | Para saber+ Menu Pesquisa | CONFIGURAÇÃO • E V • |
|      | Veículo: Seção:                                                                                                    | Página:<br>▼              | Data:                |

Figura 2 - Formulário de Agendar Publicação

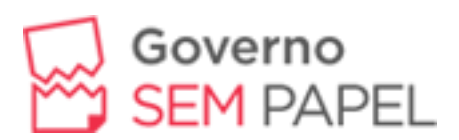

- **Documento**: protocolo do documento que será publicado.
- Série: tipo do documento que será publicado.
- Assinantes: quais assinaturas constam no documento.
- **Motivo:** publicação, republicação, retificação ou apostilamento.
- Veículo: conjunto de veículos associados com o tipo de documento
- Disponibilização: data de disponibilização do documento no veículo. Normalmente para veículos externos a data de publicação é considerada como o próximo dia útil após a data de disponibilização.
- **Resumo:** texto informativo. A pesquisa interna de publicações exibe este campo e também permite filtrar pelo seu conteúdo.
- Imprensa Nacional: Não use estes campos.
- 4. Quando o documento for publicado, aparecerá uma tarjeta informando a publicação.

| GOVERNO DO ESTADO DE RONDÔNIA |                                                                                                    |
|-------------------------------|----------------------------------------------------------------------------------------------------|
| sei                           | Para saber+ Menu Pesquisa 💦 CONFIGURACAO 🔻 🗐 🗶 ≵ 🥓 🗐                                                                                                    |
| 9999.000095/2017-05           | 1 2 2 2 2 2 2 2 2 2 2 2 2 2 2 2 2 2 2 2                                                                                                    |
| P Consultar Andamento         | CONDONA<br>Contro de Casado                                                                                                    |
|                               | GOVERNO DO ESTADO DE RONDÔNIA - ABC                                                                                                    |
|                               | Decreto N. 0024351, De 03 de novembro de 2017.                                                                                                    |
|                               | Dispõe sobre o uso do Sistema Eletrônico de Informações para<br>realização do processo administrativo no âmbito do Poder<br>Executivo incluindo os órgãos e as entidades da administração<br>pública estadual direta e indireta e dá outras providências. |
|                               | O GOVERNADOR DO ESTADO DE RONDÔNIA, no uso de suas atribuições legais e regimentais;                                                                                                    |
|                               | Considerando o disposto no artigo 65, inciso V, da Constituição Estadual;                                                                                                    |
|                               | CONSIDERANDO a necessidade de normatizar e implantar o uso do meio eletrônico para realização do processo administrativo no âmbito<br>dos órgãos e das entidades da administração estadual direta, autárquica e fundacional;                              |
|                               | DECRETA:                                                                                                    |
|                               | · · · · · · · · · · · · · · · · · · ·                                                                                                    |

Figura 3 - Documento publicado no Diário Oficial do Estado de Rondônia